The new system requires all Tier II filers to have a Missouri State Login registration. Please register your email and create your password. The following are the step-by-step instructions.

Go to the website: <u>https://hazmat.dps.mo.gov</u>. Home page - Click on "Log in", you will then be creating your State Login for our new Tier II System.

| Missouri Department of Public Safety<br>Missouri Emergency<br>Response Commission                                                                                                    | Log in                                                                                                    |
|----------------------------------------------------------------------------------------------------|----------------------------------------------------------------------------------------------------|
| Home Begin Tier II Report                                                                                                    |                                                                                                    |
| WELCOME TO THE NEW MISSOURI TIER II WEBSITE                                                                                                    |                                                                                                    |
| WELCOME TO THE NEW WEBSITE<br>MISSOURI TIER TWO reports are due between January 2 and March 1 annually and report information for the<br>previous year. Please review filing instructions carefully or watch the Video. Only the MISSOURI TIER TWO form is                                                                                                    | Training                                                                                                    |
| and acceptable for Emergency Preparedness and Community Right-to-Know Act (EPCRA) reporting in Missouri.<br>Missouri does not accept "Tier 2 Submit". This website is different in that all facilities are filed under the company<br>name. We can now accept electronic signature or you may still print and sign                                                                                      | Documents                                                                                                    |
| The MISSOURI TIER TWO filing website is https://apps1.mo.gov/MERC this site works best with Google Chrome, but<br>will work with any browser.<br>1. Click begin Tier II<br>1) Enter your email<br>2) Enter the password you wish to use<br>3) Select Create an Account.<br>2. The system will send an email to you for verification<br>1) After verification<br>2) Click the link for the MERC web site | Ther Two Form     Instructions     Confidential Location     Information Sheet     Frequently Asked     Questions     Instructions filling out     the Title Term Form |

# Then click "Request Account".

| 🔏 MO Login                                     |                                                                                                    |
|------------------------------------------------|----------------------------------------------------------------------------------------------------|
| login                                          |                                                                                                    |
| M0 Login                                       | Login Request from DPS - Missouri Emergency Response Commission Prod                                                                                                    |
| Registered Email eaglesonke@yahoo.com Password | *** Notice ***<br>The information and applications to which you are granted through this "Login" may be<br>subject to Federal and/or State laws and regulations. Unauthorized access, disclosure, or<br>other use of any information or applications may result in civil and/or criminal prosecution and<br>fines, imprisonment, and/or other penalties.                                                                                           |
| Login<br>Forgot Password Request               | The State reserves the right to remove, disable, or otherwise render unusable any account that, in the opinion of the department or agency providing the information or application, has been or suspected to have been used for unauthorized access to information or application(s); as or attempted to bypass information or applications security measures; or has otherwise been used to disrupt the delivery of information or applications. |

An email will be sent, to the email address you used when registering.

| 🛛 🔏 мо                    | Account                |                 |       |
|---------------------------|------------------------|-----------------|-------|
| Home                      | Forgot Password        | Request Account | Login |
| Thank you!                | Fhank you!             |                 |       |
| An email has been sent to | eaglesonliz@yahoo.com. |                 |       |

If you are logging in for the first time, follow the prompts back to your email to verify the email then click "Account Registration Link".

| An accou    | int registration request has been received for                                                              | or the State of Missouri MO Login account for this email. | If you requested this |
|-------------|----------------------------------------------------------------------------------------------------|-----------------------------------------------------------|-----------------------|
| account r   | registration, please click the Account Registration, please click the Account Registration and the process. | stration Link below or copy and paste the Full Link into  | your browser to       |
| complete    | the process. For secondy reasons, this link                                                                 | expression frida.                                         |                       |
| Account I   | Registration Link                                                                                           |                                                           |                       |
| Full Link:  |                                                                                                    |                                                           |                       |
| https://tes | st-moaccount.azurewebsites.us/Account/Re                                                                    | aister/?Code=6b4d4d79-039e-4915-a92f-                     |                       |
| 5743b427    | 79175&ReturnUrl=https://merc-test.azurewe                                                                   | absites.net/signin-oidc?&ClientID=DpsMerc-Test            |                       |

When you click "Account Registration Link" you will be prompted to enter your email. Enter email, then click "Request Account".

| мо А                                | Account         |                 |       |
|-------------------------------------|-----------------|-----------------|-------|
| Ноте                                | Forgot Password | Request Account | Login |
| Request Account<br>Registered Email | t               |                 |       |
| 1                                   |                 |                 |       |

Now you are ready to create an account in MO Login. Fill in all into. The password you input will be the same one you created in the last step. Confirm password & hit "Create Account".

| Email       Password Rules         Password       • Must be at least 12 characters         Password       • Must contain at least 3 of the following: <ul> <li>1. Upper case character</li> <li>2. Lower case character</li> <li>3. Number</li> <li>4. Special character. Examples include !@#\$%6^&amp;*()_++*`+=[]{};;&lt;&gt;7,./</li> <li>Must not be a recent password</li> </ul>                                                                                                    | First Name Middle Name                   | Last Name                                                                                                    |
|----------------------------------------------------------------------------------------------------|------------------------------------------|----------------------------------------------------------------------------------------------------|
| Password       • Must be at least 12 characters         Password       • Must contain at least 3 of the following:         1. Upper case character       • Must contain at least 3 of the following:         1. Upper case character       • Must contain at least 3 of the following:         2. Lower case character       • Must contain at least 3 of the following:         3. Number       • Special character. Examples include 1@#\$%^&*()_++~`-=][(]{;;<>?,-/         • Must not be a recent password       • Must not be a recent password | Email                                    | Password Rules                                                                                                    |
|                                                                                                    | Password Confirm password Create Account | Must be at least 12 characters     Must contain at least 3 of the following:     1. Upper case character     2. Lower case character     3. Number     4. Special character. Examples include !@#\$%6^&*()_+~`'=[]{}:;<>?,./     Must not be a recent password |

Now you have succeeded in registering for the MO Login.

Please safeguard your password and save for next year.

| MO Account               |                                                |                                        |       |
|--------------------------|------------------------------------------------|----------------------------------------|-------|
| Home                     | Forgot Password                                | Request Account                        | Login |
| Thank you!               |                                                |                                        |       |
| Your account was created | I for eaglesonliz@yahoo.com. To go back to whe | ere you started, click the link below. |       |
| Return to DPS - Missouri | Emergency Response Commission Test             |                                        |       |

Congratulations, you have completed the MO Login procedure. You will only have to do this step once. Make a note of your Mo Login credentials & keep in a safe & secure location.

You must now log out then log back in at <u>https://hazmat.dps.mo.gov</u> to create your company or facility information.

NOTE: YOU MUST CLOSE OUT OF MO LOGIN THEN LOG BACK INTO https://hazmat.dps.mo.gov

Go to the website: <u>https://hazmat.dps.mo.gov</u>. "Begin Tier II".

| Missouri Department of Public Safety<br>Missouri Emergency<br>Response Commission                                                                                                    | Log in                                       |
|----------------------------------------------------------------------------------------------------|----------------------------------------------|
| Home Begin Tier II Report                                                                                                    |                                              |
| WELCOME TO THE NEW MISSOURI TIER II WEBSITE                                                                                                    |                                              |
| WELCOME TO THE NEW WEBSITE<br>MISSOURI TIER TWO reports are due between January 2 and March 1 annually and report information for the<br>previous year. Please review filling instructions carefully or watch the Video. Only the MISSOURI TIER TWO form is | Training                                     |
| and acceptable for Emergency Preparedness and Community Right-to-Know Act (EPCRA) reporting in Missouri.<br>Missouri does not acceptable 2 Submit': This website is different in that all facilities are filed under the company                            |                                              |
| name. We can now accept electronic signature or you may still print and sign                                                                                                    | Documents                                    |
| The MISSOURI TIER TWO filing website is https://apps1.mo.gov/MERC this site works best with Google Chrome, but                                                                                                    |                                              |
| Will work with any browser.<br>1. Click begin Tier II                                                                                                    | Tier Two Form                                |
| 1) Enter your email                                                                                                    | Instructions<br>Confidential Location        |
| 2) Enter the password you wish to use                                                                                                    | Confidential Location                        |
| 3) Select Create an Account.                                                                                                    | Frequently Asked                             |
| 2. The system will send an email to you for verification                                                                                                    | Questions                                    |
| 1) After verification                                                                                                    | <ul> <li>Instructions filling out</li> </ul> |
| <ol> <li>Click the link for the MERC web site</li> </ol>                                                                                                    | the Tier Two Form                            |

Yes we are logging in again. This is where you will put in the email and password you created for your MO Login, click "Login".

| MO Login                |                                                                                                    |
|-------------------------|----------------------------------------------------------------------------------------------------|
|                         |                                                                                                    |
| ogin                    |                                                                                                    |
| M0 Login                | Login Request from DPS - Missouri Emergency Response Commission Prod                                                                                                    |
| Registered Email        | *** Notice ***                                                                                                    |
| eaglesonke@yahoo.com    | The information and applications to which you are granted through this "Login" may be<br>subject to Federal and/or State laws and regulations. Unauthorized access, disclosure, or |
| Password                | other use of any information or applications may result in civil and/or criminal prosecution and                                                                                   |
| •••••                   | tines, imprisonment, and/or other penalties.                                                                                                    |
| Login                   | The State reserves the right to remove, disable, or otherwise render unusable any account                                                                                          |
|                         | been or suspected to have been used for unauthorized access to information or application, has                                                                                     |
| Forgot Password Request | has or attempted to bypass information or applications security measures; or has otherwise                                                                                         |

IN THE DROP DOWN - CHOOSE COMPANY, FACILITY USER or COUNTY USER.

This is an important step, this is your role designation for system recognition;

\* If you are a Company, select <u>"Company"</u> (if you are paying the fee you choose this role),

\* If you are a contractor or filing a facility for your company, select "Facility",

\* If you are an LEPC representative or a Fire Department, select "County User".

| Each county may have two | LEPC representatives | and two representatives for |
|--------------------------|----------------------|-----------------------------|
| each Fire Department.    |                      |                             |

| Missouri Department of Public Safety<br>Missouri Emergency<br>Response Commission |              |  |
|-----------------------------------------------------------------------------------|--------------|--|
| Home Comp                                                                         | any          |  |
| User R                                                                            | lequest      |  |
| User:                                                                             | Kay Eagleson |  |
|                                                                                   |              |  |

Your User Request will have to be approved by a MERC Staff Member. You will receive an email stating that you have been approved, then you may begin your Tier II.

If you receive an error message that means you have not been approved. Companies will receive an email of approval before they may continue. *If you do not receive an email within one hour of request, please contact our office 573-526-9249.* MERC staff will be approving user requests during regular work hours-(7:30-4:00, M-F). If you are completing this outside of these times, please allow additional time for approval.

**Company:** please fill in all applicable boxes.

**Company:** if you have someone filing your Tier II you must assign them to a facility (see below).

Facilities: after your login request, the company must assign you to your facility.

The Facility User will also need to get an email and a password, so that the Company user can link that person to that specific facility.

**Company**; click "facility list" to begin your Tier II. If you have a facility filing you must click facility list, then add the facility name in your facility list (see Tier II instructions).

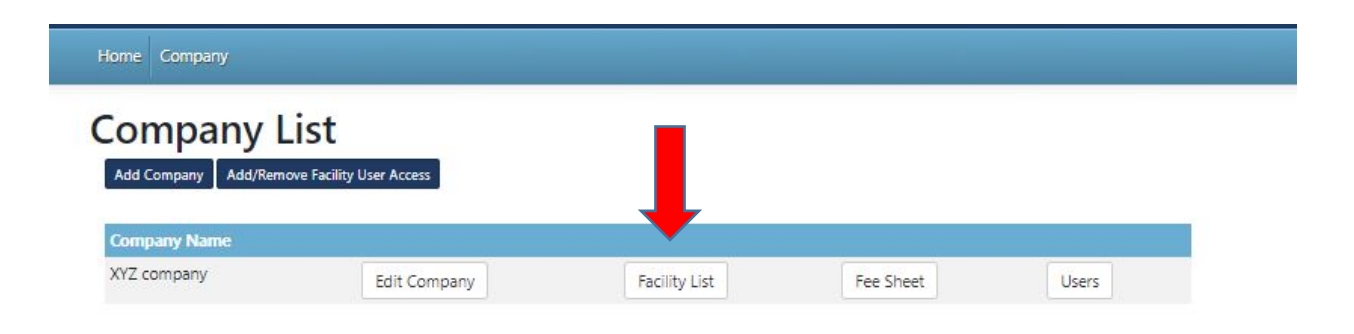

**Company;** if you are assigning "facility user(s)" type in **the facility name only** then click "Save and Go To Company".

| I]Facility For XYZ company                |                     |
|-------------------------------------------|---------------------|
| Save And Add Contacts Save And Go To Comp | bany                |
| [1a]Facility Location                     |                     |
| Company Name: XYZ company                 | Submission: Initial |
| Facility Name                             | Reporting Year      |
|                                           | 2019 🗸              |
| Street Address                            |                     |
|                                           |                     |
| City                                      | State Zip           |
|                                           | Missouri 🗸          |
| Phone                                     | Fax                 |
|                                           |                     |
| E-Mail                                    | County              |
|                                           | Please Select 🗸     |
| Max No. of Occupants                      | Status              |
|                                           | Manned ~            |
|                                           |                     |

**Company**; to add a "facility user" (contractors or facilities filing for parent company),

Select "Add/Remove Facility User".

| Home Company                     |                                  |               |           |       |
|----------------------------------|----------------------------------|---------------|-----------|-------|
| Company L<br>Add Company Add/Rem | List<br>ove Facility User Access | •             |           |       |
| XYZ company                      | Edit Company                     | Facility List | Fee Sheet | Users |

Companies; to add your "facility user", the company must search an **email** for the facility user (contractor) to add to their company, then click "Search User".

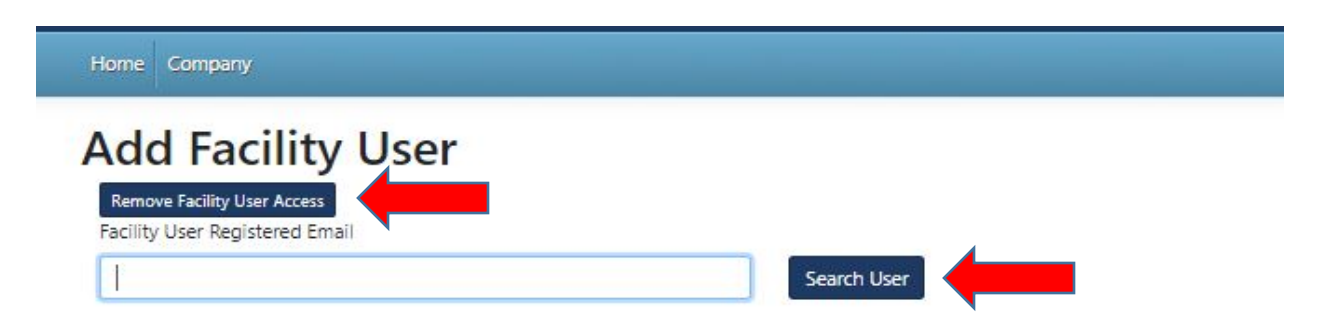

The company then must "Grant Access" to the facility name(s) they want this person to have access to. Click "Save Facility User" button.

Facility User: after you log in all you have to do is click "Facility List".

Home Company

Company List

**Company Name** 

Red

Facility List

Your assigned facilities will come up automatically. Click "Update Facility" to start Tier II.

| Facility List for                                                      | Red  |                    |                 |                 |                     |           |             |        |  |  |  |  |
|------------------------------------------------------------------------|------|--------------------|-----------------|-----------------|---------------------|-----------|-------------|--------|--|--|--|--|
| Any information in <b>Red</b> needs to be completed before submission. |      |                    |                 |                 |                     |           |             |        |  |  |  |  |
| Add Facility                                                           |      |                    |                 |                 |                     |           |             |        |  |  |  |  |
| Facility Name Search                                                   |      | Year               |                 |                 |                     |           |             |        |  |  |  |  |
| Search for facility                                                    |      | 2019               |                 | ✓ Filter        |                     |           |             |        |  |  |  |  |
| Facility Name                                                          | Year | View<br>Tier<br>II | Update Facility | Update Contacts | Update<br>Inventory | Fee Sheet | Copy/Modify | Delete |  |  |  |  |
| Red                                                                    | 2019 |                    | Update Facility | Update Contacts | Update Inventory    |           | Сору        |        |  |  |  |  |
| green field                                                            | 2019 |                    | Update Facility | Update Contacts | Update Inventory    |           | Сору        |        |  |  |  |  |